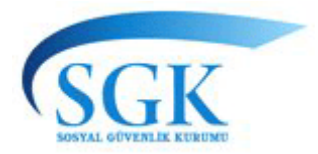

### T.C. SOSYAL GÜVENLİK KURUMU BAŞKANLIĞI Genel Sağlık Sigortası Genel Müdürlüğü

03.05.2012

#### DUYURU

### ÖZEL SAĞLIK HİZMET SUNUCULARINA İLİŞKİN BİLGİLENDİRİCİ WEB SİTESİ HAKKINDA DUYURU

Genel sağlık sigortası kapsamındaki kişilerin, sağlık hizmeti satın alabilecekleri özel sağlık hizmet sunucuları (SHS) hakkında genel bilgi edinebilmeleri, özel sağlık hizmeti sunucularının sundukları hizmetlerin neler olduğu, çalışan doktorların mesleki bilgileri ve ödenecek maksimum ilave ücret oranı gibi konularda bilgilendirilmeleri amacıyla bir web sitesi hazırlanmıştır.

Sitedeki bilgiler MEDULA Sisteminden alınmaktadır. Ayrıca özel SHS ler tarafından girilmesi gereken bilgiler de vardır ve bunun için hazırlanan kılavuz ektedir. Söz konusu bilgilerin 10.05.2012 tarihe kadar aşağıdaki link adresine giriş yapılarak doldurulması gerekmektedir.

Bilgilerinizi rica ederim.

Ek: SHS Veri Girişi Kullanım Kılavuzu

http://kesenek.sgk.gov.tr/OzelSHSBilgi/pages/index.faces

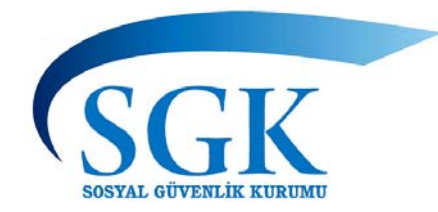

# SOSYAL GÜVENLİK KURUMU

# Özel Sağlık Hizmet Sunucuları Uygulaması

## SHS Veri Girişi Kullanım Kılavuzu

03.05.2012

### İçindekiler:

| 1.    | SHS Arama Ekranı:                 | 3   |
|-------|-----------------------------------|-----|
| 1.1.  | Hastane, Sağlık Merkezi vb. Arama | 4   |
| 1.2.  | Doktor Arama Ekranı:              | 9   |
| 1.3.  | İlave Ücret Hesaplama:            | 11  |
| 1.4.  | Tıbbi İşlem Arama:                | 14  |
| 1.5.  | Bilmem Gerekenler Neler?          | 16  |
| 1.6.  | Geçmiş Tedavi Giderlerim Neler?   | 17  |
| 2.    | SHS Veri Giriş Ekranları:         | 178 |
| 2.1.  | SHS Genel Bilgiler Ekranı:        | 20  |
| 2.2.  | SHS Doktor Bilgileri Ekranı       | 21  |
| 2.3.  | SHS Sunulan İşlemler Ekranı       | 22  |
| 2.4.  | SHS İletişim Bilgileri Ekranı     | 23  |
| İleti | şim                               | 23  |

#### 1. SHS Arama Ekranı:

Sağlık Hizmet Sunucuları Uygulaması altı temel bileşenden oluşmaktadır.

- 1. Hastane, Sağlık Merkezi vb. Arama (Özel Sağlık Hizmet Sunucuları aratmak için kullanılır),
- 2. Doktor Arama ( istenilen doktora ulaşmak için kullanılır),
- 3. **Tıbbi İşlem Arama** ( istenilen bir işlemin seçilen SHS türüne ve ilave ücret oranlarına göre hangi SHS'de ne kadar ilave ücret tutarıyla yapıldığını öğrenmek için kullanılır),
- 4. **İlave Ücret Hesaplama** (Vatandaşların Kurumumuzla sözleşmeli özel SHS'lerde yaptırdıkları muayene, işlem ve tedaviler için verecekleri en fazla ilave ücret tutarını hesaplamak için kullanılır),
- 5. **Bilmem gerekenler neler?** (Muayene Katılım Payı, İlave Ücret vb. hakkında bilgi almak için kullanılır)
- 6. Geçmiş tedavi giderlerim neler? (geçmiş tedavi giderlerine ulaşmak için kullanılır)

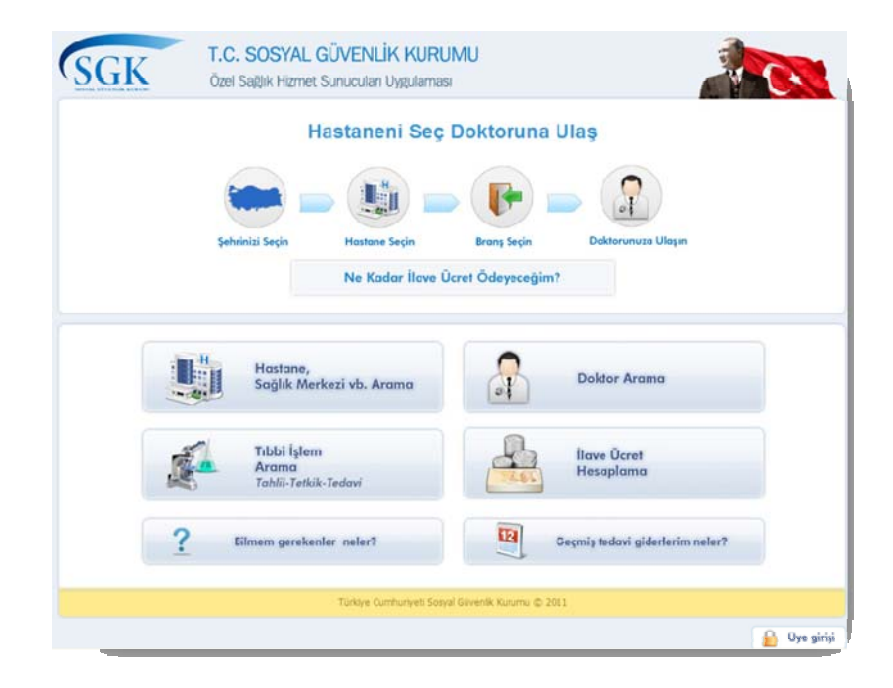

Şekil 1

### 1.1. Hastane, Sağlık Merkezi vb. Arama

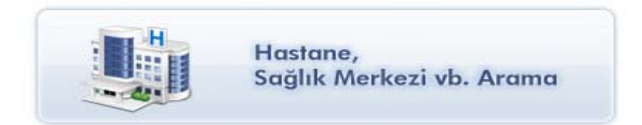

SGK ile sözleşmeli özel sağlık hizmet sunucularına ulaşılabilecek ekrandır. Bu ekranda genel ve detaylı arama yapılmaktadır. Genel aramada istenilen il seçilerek ve SHS'nin türünü 'tümü', 'özel hastane' veya 'diğer' seçeneklerinden birini işaretleyerek 'Sorgula' düğmesine basılmasıyla arama yapılabilir. Bu ekranda il alanının doldurulması zorunludur.

| SIGK COVENIER KERUME  | Özel Sağlık I              | Hizmet Sunucuları U | ygulaması             |                   |                         |
|-----------------------|----------------------------|---------------------|-----------------------|-------------------|-------------------------|
| Ana Sayfa             | Doktor Arama               | Özel SHS Arama      | İlave Ücret Hesaplama | Tıbbi İşlem Arama | Bilmem Gerekenler Neler |
| Genel Arama           | Detaylı Arama              |                     |                       |                   |                         |
| * SHS'nin E           | Bulunduğu İI ANKA          | RA                  | ×                     |                   |                         |
| S                     | HS 'nin Türü Tümü          | 1                   | ~                     |                   |                         |
| (A) is a long do bit. |                            |                     | Sorgula               |                   |                         |
| () rata in ooloo      | umas zorumooor             |                     |                       |                   |                         |
| özleşmeli Özel        | Sağlık Hizmet Sı           | unucuları           |                       |                   |                         |
| AKPOL TIP MERI        | KEZİ                       |                     |                       |                   |                         |
| ANADOLU ORTO          | PEDI VE TRAVMADOL          | OJİ MERKEZİ         |                       |                   |                         |
| DANKARA VEREM         | SAVAŞ DERNEĞİ NUS<br>ANESÎ | RET KARASU GÖĞÜS H/ | ASTALIKLARI VE        |                   |                         |
| B.BRAUN AVIUM         | ANKARA DİYALİZ M           | RKEZİ               |                       |                   |                         |
|                       |                            |                     |                       |                   |                         |

Şekil 2

Sorgulama sonucu görüntülenen Özel Sağlık Hizmet Sunucularının üzerine tıklayarak SGK ile anlaşmalı branşlarına ve SGK ile anlaşmalı doktorlarına da ulaşılabilir. Aşağıdaki örnekte bir tıp merkezinin anlaşmalı branşındaki anlaşmalı doktoru görüntülenmiştir.

| Ana Sayfa                                                                                                    | Doktor Ara                                                                                        | ma Özel S    | SHS Arama | İlave Ücret Hesaplama | Tıbbi İşlem Arama | Bilmem Gerekenler Ne |
|----------------------------------------------------------------------------------------------------|---------------------------------------------------------------------------------------------------|--------------|-----------|-----------------------|-------------------|----------------------|
| Genel Arama                                                                                                    | Detaylı Arama                                                                                     | 1            |           |                       |                   |                      |
| * SHS'nin                                                                                                    | Bulunduğu İl                                                                                      | ANKARA       |           | ~                     |                   |                      |
|                                                                                                    | SHS 'nin Türü                                                                                     | Tümü         |           | ~                     |                   |                      |
| (*) <sup>% alanın dok</sup>                                                                                                    | durutması zoruntudur.<br>el Sağlık Hizn                                                           | net Sunucula |           | Sorgula               |                   |                      |
| (*) <sup>1</sup> i alanın dole<br>Özleşmeli Öze<br>AKPOL TIP MEF<br>Sözleşme Konula                                             | durutması zorunludur.<br>el Sağlık Hizn<br>RKEZİ                                                  | net Sunucula | n         | Sorgula               |                   |                      |
| (*) <sup>1</sup> I alanın dok<br>Özleşmeli Özu<br>AKPOL TIP MEF<br>Sözleşme Konula<br>⊽ DERMATOLOJ                              | durutması zoruntudur.<br>el Sağlık Hizn<br>RKEZİ<br>arı<br>If (CILDİYE)                           | net Sunucula |           | Sorgula               |                   |                      |
| (*) <sup>ti</sup> alanın dok<br>Özleşmeli Özr<br>AKPOL TIP MEF<br>Sözleşme Konula<br>⊽ DERMATOLOJ<br>Anlaşm                     | dursiması zorunludur.<br>el Sağlık Hizn<br>RKEZİ<br>sır<br>Iİ (CILDİYE)<br>alı Branşlar           | net Sunucula | n         | Sorgula               |                   |                      |
| (*) <sup>t</sup> i alanın dole<br>ÖZ <b>leşmeli Ö</b> Zı<br>AKPOL TIP MEF<br>SOZleşme Konula<br>♡ DERMATOLOJ<br>Anlaşm<br>Derma | durulması zorunludur.<br>el Sağlık Hizn<br>RKFZİ<br>sı<br>II (CILDİYE)<br>alı Branşlar<br>Itoloji | net Sunucula | m         | Sorgula               | aşmalı Doktorlar  | Public cupt          |

Şekil 3

Daha detaylı bir arama yapmak için 'Detaylı Arama' sekmesine geçilebilir. Bu ekranda, SHS'nin bulunduğu il ve SHS'nin türü bilgilerine ek olarak SHS'nin anlaşma konularına ve adına göre arama yapılabilir.

| Ana Sayfa                   | Doktor Arama    | Özel SHS Arama    | İlave Ücret Hesaplama | Tıbbi İşlem Arama | a Bilmem Gerekenler |
|-----------------------------|-----------------|-------------------|-----------------------|-------------------|---------------------|
| enel Arama Deta             | iyli Arama      |                   |                       |                   |                     |
| * SHS'nin Bulu              | Induğu İI ANKAR | A                 | ~                     |                   |                     |
| SHS                         | 'nin Türü Tümü  |                   | ~                     |                   |                     |
| SHS'nin Anlaşma             | Konuları        |                   | ~                     |                   |                     |
|                             | SHS Adı akay    |                   |                       |                   |                     |
|                             |                 |                   | Sorgula               |                   |                     |
| (*) k alanların doldurulma: | sı zorunludur.  |                   |                       |                   |                     |
| unan Tesisler               |                 |                   |                       |                   |                     |
| is Adı                      |                 | Ünvanı            |                       | Tesis İli         |                     |
| ILA SAĞLIK HİZMETLE         | ERİ A.Ş.        | ÖZEL AKAY HASTANE | EST                   | ANKARA            | ۲                   |
|                             |                 |                   |                       |                   |                     |

Şekil 4

Bu arama ekranında SHS'lerin üzerine veya ( ) işaretine tıklandığında; SHS'nin genel bilgilerine (anlaşmasız doktor sayısı, ilave ücret oranı vb. bilgiler), bağlı olduğu Sağlık Sosyal Güvenlik Merkezi bilgilerine, anlaşmalı branş ve doktor bilgilerine (doktorların çalışma şekli, gün ve saatleri), iletişim bilgilerine (açık adres, web adresi, e-posta adresi ve google map'den konumu) ulaşılabilir. Aşağıdaki ekranda Detaylı Arama ekranındaki kriterlere göre sorgulanarak bulunmuş bir SHS'nin bilgileri görüntülenmektedir.

| enel Bilgiler               | Hastane Adı<br>İl<br>SGK İle Anlaşmasız<br>Doktor Sayısı<br>İlave Ücret Oranı | DAMLA SAĞ<br>ANKARA<br>65<br>Ep fəzlə % ( | ÓLIK HÍZMETLERÍ A.Ş.                       | Ünvanı<br>İlçe<br>Vatak Sayısı | ÖZEL AKAY HASTANESİ        |
|-----------------------------|-------------------------------------------------------------------------------|-------------------------------------------|--------------------------------------------|--------------------------------|----------------------------|
| (*                          | Hastane Adı<br>İl<br>SGK İle Anlaşmasız<br>Doktor Sayısı<br>İlave Ücret Oranı | DAMLA SAĞ<br>ANKARA<br>65                 | ΊLΙΚ HİZMETLERİ Α.Ş.                       | Ünvanı<br>İlçe<br>Yatak Sayısı | ÖZEL AKAY HASTANESİ        |
| (*                          | İl<br>SGK İle Anlaşmasız<br>Doktor Sayısı<br>İlave Ücret Oranı                | ANKARA<br>65                              |                                            | İlçe<br>Yatak Sayısı           | 0                          |
| (*                          | SGK İle Anlaşmasız<br>Doktor Sayısı<br>İlave Ücret Oranı                      | 65                                        |                                            | Yatak Sayısı                   | 0                          |
| (*                          | İlave Ücret Oranı                                                             | En fazla % (                              |                                            |                                |                            |
| c                           |                                                                               | Ellitazia 70 :                            | 90 ilave ücret alabilir.                   |                                |                            |
| (*                          | (*)Randevu Bilgisi                                                            | alea                                      |                                            |                                |                            |
|                             | Hastane Açıklaması                                                            | TESİSİMİZD<br>EĞİTİM VER                  | DE SALI, PERŞEMBE GÜNLERİN<br>RİLMEKTEDİR. | IDE DİYABETLE İLGİLİ, CUI      | MA GÜNLERİ GEBELİKLE İLGİL |
| ağlı Olduğu Sağlık Sosyal G | üvenlik Merkezi                                                               |                                           |                                            |                                |                            |
| Ad ANKARA S                 | SAĞLIK İŞLERİ İL MÜ                                                           | DÜRLÜĞÜ                                   | Adre                                       | KONUR SOKAK.NO:48              | BAKANLIKLAR ANKARA         |
| Telefon 31241501            | 00                                                                            |                                           | Fak                                        | 3124198999                     |                            |

| Çalışma Şekli | Branş                                    | Ad             | Soyad            | Pzt  | Sal  | Çrş | Prş | Cum | Cmt | Paz |
|---------------|------------------------------------------|----------------|------------------|------|------|-----|-----|-----|-----|-----|
| Tam Zamanli   | ORTOPEDİ VE TRAVMATOLOJİ                 | MUSTAFA TUĞRUL | ÇOLAKOĞLU        | 8-14 | 8-14 |     |     |     |     |     |
| Tam Zamanli   | ÇOCUK SAĞLIĞI VE HASTALIKLARI (PEDİATRİ) | ÖGE            | ÇULTU KANTAROĞLU |      |      |     |     |     |     |     |
| Tam Zamanli   | YOĞUN BAKIM                              | YALÇIN         | EREM             |      |      |     |     |     |     |     |
| Tam Zamanli   | KARDİYOLOJİ                              | EMRE NURİ      | GÜNEL            |      |      |     |     |     |     |     |
| Tam Zamanli   | GENEL CERRAHÍ                            | SONAY          | KIVRAKDAL        |      |      |     |     |     |     |     |
|               | KARDİYOLOJİ                              | BÜLENT         | DEVECİ           |      |      |     |     |     |     |     |
| Tam Zamanli   | GÖZ HASTALIKLARI                         | NACİYE         | KABATAŞ          |      |      |     |     |     |     |     |
| Tam Zamanli   | YOĞUN BAKIM                              | BAĞNU          | BİLİMGUT         |      |      |     |     |     |     |     |
| Tam Zamanli   | ACİL                                     | HÜSEYİN        | GÜNER            |      |      |     |     |     |     |     |
|               | GASTROENTEROLOJÍ                         | BURHAN         | KAYHAN           |      |      |     |     |     |     |     |

| Anlaşmalı Branşlar                        |
|-------------------------------------------|
| Branş                                     |
| DERMATOLOJÍ (CÍLDÌYE)                     |
| İÇ HASTALIKLARI (DAHİLİYE)                |
| ENDOKRİNOLOJİ VE METABOLİZMA HASTALIKLARI |
| GASTROENTEROLOJÍ                          |
| NÖROLOJÍ                                  |
| ÇOCUK SAĞLIĞI VE HASTALIKLARI (PEDİATRİ)  |
| KARDİYOLOJİ                               |
| GÖĞÜS HASTALIKLARI                        |
| GENEL CERRAHİ                             |
| GÖĞÜS CERRAHİSİ                           |
| 123                                       |

| Adres                 | AKAY CAD. BUKLUM SOK.NO:4 ÇANKAYA ANKARA                                                                                                    |
|-----------------------|----------------------------------------------------------------------------------------------------|
| Telefon               | 4165000                                                                                                    |
| Faks                  |                                                                                                    |
| E-posta               | akayhastanesi@akayhastanesi.com                                                                                                    |
| (*)Web Adresi         | www.akayhastanesi.com.tr                                                                                                    |
|                       |                                                                                                    |
| H<br>H<br>H<br>H<br>H | Vekaletler Co<br>Harita verleşimi yaklaşıktır<br><u>Büklüm Sk 4</u><br>Kavaklidere Mh., 06630 Ankara, Türkiye                                                                                                    |
| Ismet Inönü I         | Hotpleri     Weight     Yol Tarifi     Yakın çevrede ara     diğer +       Nv     Kvş     Akay Cd     Akay Cd     Akay Cd                                                                                                    |
| -76                   | An a course of the course of the course of t |
|                       | Havuzlu Sk. Beyköz Sk. Beyköz Sk. |
| ii                    | Vokeek m<br>Denetleme Kurulu                                                                                                    |

(\*)'lı alanlar Sağlık Hizmet Sunucularının bildirdiği bilgilerdir. Bu bilgilerin doğruluğundan SGK sorumlu değildir.

Türkiye Cumhuriyeti Sosyal Güvenlik Kurumu © 2012

### Şekil 5

Bu ekrandaki (\*)'lı alanlar SHS'lerin bildirdiği bilgilerdir. Bu bilgileri kaydetmek için SHS'lerin kullanıcı adı ve şifresiyle siteye giriş yapmaları gerekmektedir.

#### **1.2. Doktor Arama Ekranı:**

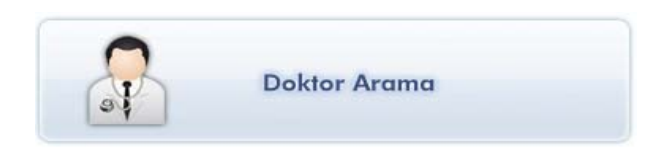

Üniversite hastaneleri, devlet hastaneleri ve Kurumumuza sözleşmeli özel SHS'lerde çalışan anlaşmalı doktorlara ulaşılabilecek ekrandır.

Bu ekranda da genel ve detaylı arama yapılmaktadır. Genel aramada, ulaşılmak istenilen doktorun ad ve soyadı yazılır ve 'doktor arama' tuşuna basılır. Detaylı arama için ise doktorun bulunduğu il ve branş bilgileri yazılır, istenirse bu bilgilere ek olarak ad-soyad bilgileri de eklenerek doktor aratılır. Yani detaylı aramada seçilen ilde, istenilen branşa göre doktor araması yapılabilmektedir.

|                |              | * Doktorun Bulunduğu İl 📗 | Beçinz       |
|----------------|--------------|---------------------------|--------------|
| * Doktor Ad    |              | * Doktorun Branşı         |              |
| * Doktor Soyad |              | Doktor Ad                 |              |
|                | Doktor Arama | Doktor Soyad              |              |
|                |              |                           | Doktor Arama |

Şekil 6

Arama sonunda gelen doktorların isimlerine veya (a) işaretine tıklandığında Detaylı Arama ekranındaki kriterlere göre sorgulanarak bulunmuş bir doktorun bilgileri görüntülenmektedir.

| * Doktorun Bulunduğu II               | ANKARA                   | ~         |                                                                                                    |                                                   |                                                                       |                                  |                                                                                                    |                       |                     |
|---------------------------------------|--------------------------|-----------|----------------------------------------------------------------------------------------------------|---------------------------------------------------|-----------------------------------------------------------------------|----------------------------------|----------------------------------------------------------------------------------------------------|-----------------------|---------------------|
| * Doktorun Bransı                     | Ortopedi ve Travmatoloji | ~         |                                                                                                    |                                                   |                                                                       |                                  |                                                                                                    |                       |                     |
| Doktor Ad                             | mustafa                  |           |                                                                                                    |                                                   |                                                                       |                                  |                                                                                                    |                       |                     |
| Doktor Sovad                          | colakoğlu                |           |                                                                                                    |                                                   |                                                                       |                                  |                                                                                                    |                       |                     |
|                                       | Doktor                   | Arama     |                                                                                                    |                                                   |                                                                       |                                  |                                                                                                    |                       |                     |
| (*V) alapiano doldurulmasi zorupludur |                          |           |                                                                                                    |                                                   |                                                                       |                                  |                                                                                                    |                       |                     |
|                                       |                          |           |                                                                                                    |                                                   |                                                                       |                                  |                                                                                                    |                       |                     |
| Delte les                             |                          |           |                                                                                                    |                                                   |                                                                       |                                  |                                                                                                    |                       |                     |
| nan Doktoriar                         |                          | 0t-       |                                                                                                    |                                                   |                                                                       | _                                |                                                                                                    |                       |                     |
| emik Unvan Unvan                      | MUSTAFA TUĞRUL           | ÇOLAKOĞLU | ٢                                                                                                    |                                                   |                                                                       |                                  |                                                                                                    |                       |                     |
|                                       |                          |           |                                                                                                    | 410                                               |                                                                       |                                  |                                                                                                    |                       |                     |
|                                       |                          |           |                                                                                                    |                                                   |                                                                       |                                  |                                                                                                    |                       |                     |
|                                       |                          |           |                                                                                                    | 24                                                |                                                                       |                                  |                                                                                                    |                       |                     |
|                                       |                          |           |                                                                                                    |                                                   |                                                                       |                                  |                                                                                                    |                       |                     |
|                                       |                          |           |                                                                                                    |                                                   |                                                                       |                                  |                                                                                                    |                       |                     |
|                                       |                          |           |                                                                                                    |                                                   |                                                                       | -                                |                                                                                                    |                       |                     |
|                                       |                          |           |                                                                                                    |                                                   |                                                                       |                                  |                                                                                                    |                       |                     |
|                                       |                          |           |                                                                                                    |                                                   |                                                                       |                                  |                                                                                                    |                       |                     |
|                                       |                          |           |                                                                                                    | TO                                                |                                                                       | Chilling Hours                   |                                                                                                    |                       | -                   |
|                                       |                          |           | SCK                                                                                                  | 1.C. S                                            | OSYAL GUV                                                             | ENLIK KUR                        | UMU                                                                                                  |                       |                     |
|                                       |                          |           | Server afferman as an office                                                                         | Ozel Sa                                           | ğık Hizmet Sunu                                                       | culan Uygulami                   | 351                                                                                                  |                       |                     |
|                                       |                          |           | Ana Sayfa                                                                                            | Doktor A                                          | rama Özel Sit                                                         | S Arama Ilay                     | re Ücret Hesaplama Tıbbi İş                                                                          | lem Arama             | Bilmem Gerekenler   |
|                                       |                          |           |                                                                                                    |                                                   |                                                                       |                                  |                                                                                                    |                       |                     |
|                                       |                          |           | Genel Bilgiler                                                                                       |                                                   |                                                                       |                                  |                                                                                                    |                       |                     |
|                                       |                          |           | A. 188. 15                                                                                           |                                                   | Akademik Unva                                                         | n                                |                                                                                                    | Unvan                 |                     |
|                                       |                          |           | 100                                                                                                  |                                                   | ~                                                                     | MUSTAFA TUĞ                      | RUL                                                                                                  | Soyadi                | ÇOLAKOĞLU           |
|                                       |                          |           |                                                                                                    |                                                   | Uynd                                                                  | * TR                             |                                                                                                    | Cinstyet              | ERKEK               |
|                                       |                          |           |                                                                                                    |                                                   | Doğum Vı                                                              | 1975                             |                                                                                                    | Personel Tipi         | HEKIM               |
|                                       |                          |           |                                                                                                    |                                                   | Lisans Oko                                                            | 1                                | Usan                                                                                                 | Diploma Teocil Vili   |                     |
|                                       |                          |           |                                                                                                    |                                                   | Caterials Det Alex                                                    | Travmatoki                       | ravmatokoji                                                                                          |                       |                     |
|                                       |                          |           |                                                                                                    |                                                   | ( Printer of the                                                      | marmarcoop                       |                                                                                                    |                       |                     |
|                                       |                          |           | Uzmanlık Bilgileri                                                                                   |                                                   |                                                                       |                                  |                                                                                                    |                       |                     |
|                                       |                          |           | Brang Ads                                                                                            |                                                   |                                                                       | Mezun Olduğu Okul                | Dipl                                                                                                 | oma Teocil Yılı       |                     |
|                                       |                          |           | Ortoped ve Travmatologi                                                                              |                                                   |                                                                       |                                  | 10                                                                                                   |                       |                     |
|                                       |                          |           |                                                                                                    |                                                   |                                                                       |                                  |                                                                                                    |                       |                     |
|                                       |                          |           | Calistià Veder                                                                                       |                                                   |                                                                       |                                  |                                                                                                    |                       |                     |
|                                       |                          |           | Çalıştığı Yerler                                                                                     |                                                   |                                                                       |                                  |                                                                                                    |                       |                     |
|                                       |                          |           | Çalıştığı Yerler<br>Kurem Adı                                                                        | Kurum İli                                         | Başlangı; Tarihi                                                      | Bitig Tanhi                      | Stalegese Koesses                                                                                    | Pat Sal               | Crg Prg Cum Cret P  |
|                                       |                          |           | Caliştiği Yerler<br>Kurum Adı<br>Özül MEDICAL PARK<br>BATMAN HASTARESI                               | Kurum İli<br>BATMAN                               | Baglange; Tarihi<br>15. 10, 2008                                      | Bitig Tarihi<br>01.02.2010       | Sistepne Konasu<br>ORTOPEDI VE TRAVMATOLOJI                                                          | Pat Sal               | Çış Pış Cam Citt Pi |
|                                       |                          |           | Calişbği Yerler<br>Kurum Adı<br>Özel MEDICAL PARK<br>BATMAN HASTARESI<br>ÖZEL AÇAY HASTARESI         | Kurun İli<br>BATMAN<br>ANKARA                     | Başlargı; Tarihi<br>15.10,2008<br>13.06.2011                          | Bits Tanki<br>01.02.2010<br>-    | Stategree Koessee<br>ORTOPEDI VE TRAVMATOLOJI<br>ORTOPEDI VE TRAVMATOLOJI                            | Pat Sal               | Crg Prg Cum Cnt P   |
|                                       |                          |           | Calistóji Yerler<br>Kuren Ad<br>Oze, Medica, Park<br>Bathean Hastanesi<br>Oze, Akar Hastanesi        | Kurum İli<br>BATMAN<br>ANSCARA                    | Baglangs; Tarihi<br>15.10,2008<br>13.06,2011                          | Bits Tanhi<br>01.02.2010         | Stalegne Konstu<br>Ortofici ve travmatoloji<br>Ortofici ve travmatoloji                              | Pat Sal<br>0-14 0-14  | Cry Pry Cam Cast J  |
|                                       |                          |           | Calistoji Yerler<br>Kurun Adi<br>Ozli, Mattava Pakir<br>Azli, Adar Hastavazi<br>Ozli, Adar Hastavazi | Kurum İh<br>BATHAN<br>ANKARA<br>şırış şomen bişan | Baglarga; Taviki<br>15.10,2008<br>13.06.2011<br>1ajas mzmer Susceptor | Bittig Tarebi<br>01.02.2030<br>- | Solfegne Kinster<br>ORTOPEDI VE TRAIMATOLOJI<br>ORTOPEDI VE TRAIMATOLOJI<br>DRTOPEDI VE TRAIMATOLOJI | Pat Sail<br>0-14 0-14 | Crg Prg Cam Cast i  |

Şekil 7

### 1.3. İlave Ücret Hesaplama:

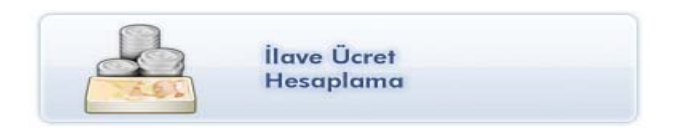

Vatandaşların Kurumumuzla sözleşmeli özel SHS'lerde yaptırdıkları muayene, işlem ve tedaviler için verecekleri en fazla ilave ücret tutarını hesaplayan ekrandır.

Bu ekranda, seçilen ilave ücret oranına göre ayaktan tedaviler için branş seçilerek; yatarak olan tedavilerde ödeme yöntemi seçilerek alınabilecek en fazla ilave ücret (KDV dahil) tutarı hesaplanır.

| Ana Sayfa                                                                    | Doktor Arama                                | Özel SHS Arama                 | İlave Ücret Hesaplama            | Tıbbi İşlem Arama | Bilmem Gerekenler |
|------------------------------------------------------------------------------|---------------------------------------------|--------------------------------|----------------------------------|-------------------|-------------------|
| Tes                                                                          | isin Türü Tümü                              |                                |                                  | <b>~</b>          |                   |
| * İlave Üc<br>* Teo                                                          | ret Oranı O‰30<br>davi Türü Ayaktan         | ○%45 ○%60                      | ○%75 ○%90                        | <b>~</b> 0        |                   |
| * Muayene Yapıl                                                              | an Branş İç Hasta                           | Iklari                         |                                  | ×                 |                   |
|                                                                              | İşlemler İşle<br>Hesaş                      | nleri Seçiniz                  |                                  |                   |                   |
| (*) i alaniann doldurulma:<br>Not: İlave ücret alır<br>Bilgi için tiklayınız | sı zorunludur.<br>ımayacak sağlık hizmetler | ve islisnai sağlık hizmeller h | esaplamada dikkate alırmamıştır. |                   |                   |

Şekil 8

Aşağıdaki ekranda örnek olarak alabilecekleri ilave ücret oranı %75 olan tüm tesislerde ayaktan tedavide İç Hastalıkları branşında muayene ve Boyun MR işlemi için alınabilecek en fazla ilave ücret tutarı 77,14 tl olarak hesaplanmıştır.

| Ana Sayta                                                                                                    | Doktor Arama                                                                                                    | Özel SH5 Arama                                                                                | a Ílave Ücret He                                                                  | saplama                                  | Tıbbi İşlem Ar                                             | ama Bilmem G                                        | erekenler |
|----------------------------------------------------------------------------------------------------|----------------------------------------------------------------------------------------------------|-----------------------------------------------------------------------------------------------|-----------------------------------------------------------------------------------|------------------------------------------|------------------------------------------------------------|-----------------------------------------------------|-----------|
| Tesis                                                                                                    | in Türü Tümü                                                                                                    |                                                                                               |                                                                                   |                                          | ~                                                          |                                                     |           |
| * İlave Ücre                                                                                                    | t Orani O %30                                                                                                    | 0 %45 C                                                                                       | %60 • %75                                                                         | 0 %90                                    |                                                            |                                                     |           |
| *⊺eda                                                                                                    | vi Türü Ayaktan                                                                                                    |                                                                                               |                                                                                   |                                          | ¥ 🖸                                                        |                                                     |           |
| * Muayene Yapılar                                                                                                    | n Branş İç Hastal                                                                                                    | liklari                                                                                       |                                                                                   |                                          | ~                                                          |                                                     |           |
|                                                                                                    | İşler                                                                                                    | mleri Seçiniz                                                                                 | 0                                                                                 |                                          |                                                            |                                                     |           |
|                                                                                                    |                                                                                                    |                                                                                               |                                                                                   |                                          |                                                            |                                                     |           |
| i                                                                                                    | Secilen                                                                                                    |                                                                                               |                                                                                   |                                          |                                                            |                                                     |           |
| İş                                                                                                    | şlemler <mark>Seçilen</mark><br>İşlemler                                                                                      |                                                                                               |                                                                                   |                                          |                                                            |                                                     |           |
| Îş                                                                                                    | şlemler <mark>Seçilen</mark><br>İşlemler<br>MR, BOYU                                                                          | N ×                                                                                           |                                                                                   |                                          |                                                            |                                                     |           |
| İş                                                                                                    | slemler <mark>Seçilen<br/>İşlemler</mark><br>MR, BOYU<br>Hesap                                                                | N 🗙                                                                                           |                                                                                   |                                          |                                                            |                                                     |           |
| أو<br>(*) alanlanı doldurulması ع                                                                                                    | slemler <mark>Seçilen<br/>İşlemler</mark><br>MR, BOYU<br>Hesap                                                                | N 🗙                                                                                           |                                                                                   |                                          |                                                            |                                                     |           |
| (*) 1 alanların doldurulması z<br>Not: İlave ücret alınmı<br>Bildi icin tiklayınız.                                                      | slemler Seçilen<br>İşlemler<br>MR, BOYU<br>Hesap<br>Iorunludur.<br>Ayacak eağlık hizmetleri                                   | N 🗙<br>Ia<br>ve istienai sağık hizme                                                          | tler hesaplamsda dikkate                                                          | alınmamıştır.                            |                                                            |                                                     |           |
| (*)'lı alanların doldurulması z<br>Not: İlave ücret alınma<br>Bilgi için tiklavınız,                                                     | slemler <mark>Seçilen<br/>İşlemler</mark><br>MR, BOYUI<br>Hesap<br>Iorunludur.<br>ayacak eağlık hizmetleri                    | N 🗙<br>Ia<br>ve istienai sağık hizme                                                          | tler hesaplamsda dikkate                                                          | alınmamıştır.                            |                                                            |                                                     |           |
| (*) <sup>3</sup> alanlarır doldurulması z<br>Not: ilave ücret alınma<br><u>Bilgi için tiklavınız</u><br>e Ücretler                       | slemler Seçilen<br>İşlemler<br>MR, BOYU<br>Hesap<br>orunludur.<br>ayacak sağlık hizmetleri                                    | N 🗙<br>ka                                                                                     | tler hecaplamada dikkate                                                          | alınmamıştır.                            |                                                            |                                                     |           |
| İş<br>(*) <sup>3</sup> alanları doldurulması z<br>Not: ilave ücret alınma<br><u>Bilgi için tiklavınız</u><br>e Ücretler<br><b>5 Türü</b> | slemler Seçilen<br>İşlemler<br>MR, BOYU<br>Hesap<br>orunludur.<br>ayacak sağlık hizmetleri<br>İşlem Kodu                      | N 🗙<br>ka<br>ve istisnai sağık hizme<br>İşlem Adı                                             | tler hesaplamsda dikkate<br>SGK'nın SHS'ye<br>Ödediği Tutar(TL)                   | alınmamıştr<br>Alınabilec<br>Ücret Tut   | ek En fazla İlave<br>arr(TL)                               | Alınabilecek En faz<br>Ücret Oranı(%)               | ta ilave  |
| iş<br>(*)1 alanları doldurulması z<br>Not: ilave ücret alınmı<br>Bilgi için tiklavınız,<br>e Ücretler<br>s Türü                          | slemler Seçilen<br>İşlemler<br>MR, BOYU<br>Hesap<br>orunludur.<br>ayacak sağlık hizmetleri<br>İşlem Kodu<br>P520030           | N X<br>la<br>ive istisnai sağık hizme<br>İşlem Adı<br>VAKA BASI<br>MUAYENE ÜCRETI             | tler hesaplamada dikkate<br>SGK'nın SHS'ye<br>Ödediği Tutar(TL)<br>30,24          | alınmamıştır<br>Alınabilec<br>Ücret Tutz | ek En fazla İlave<br>an(TL)<br>24,49                       | Almabilecek En faz<br>Ücret Oranı(%)<br>%75         | da Ilave  |
| iş<br>(*) <sup>1</sup> alanları doldurulması z<br>Not: ilave ücret alınmı<br>Bilgi için tiklavınız,<br>e Ücretler<br>s Türü<br>a         | slemler Secilen<br>Islemler<br>MR, BOYU<br>Hesap<br>orunlidur.<br>ayacak esğlik hizmetleri<br>İşlem Kodu<br>P520030<br>804210 | N X<br>Ia<br>ve istisnai sağık hizme<br>İşlem Adı<br>VAKA BASI<br>MUAYENE ÜCRET:<br>MR, BOYUN | tler hesaplamsda dikkate<br>SGK'nın SHS'ye<br>Ödediği Tutar(TL)<br>30,24<br>55,00 | alınmamıştr.<br>Almabilec<br>Ücret Tut   | <mark>ek En fazla Ìlave</mark><br>an(TL)<br>24,49<br>52,65 | Alınabilecek En faz<br>Ücret Oranı(%)<br>%75<br>%75 | ta Ilave  |

Şekil 9

İlave ücret tutarı hesaplanırken ilave ücret alınmayacak sağlık hizmetleri ve istisnai sağlık hizmetleri dikkate alınmamıştır. 'Bilgi için tıklayınız' bağlantısı ile bu hizmetler görüntülenebilir.

| Ana Sayfa                                       | Doktor Arama         | Özel SHS Arama         | İlave Ücret Hesaplama                                                                                                | Tıbbi İşlem Arama                                | Bilmem Gerekenler          |
|-------------------------------------------------|----------------------|------------------------|----------------------------------------------------------------------------------------------------|--------------------------------------------------|----------------------------|
| uayene Katılım Payı<br>ave Ücret                |                      | İlave Ücret A          | Alınmayacak Sağlık Hizmetleri<br>er nedeniyle sunuları sağlık hizmetleri,                                            |                                                  |                            |
| 🖲 İlave Ücret Nedir                             |                      | Yanik te<br>Kanser t   | davisi hizmeteri,<br>davisi hizmeteri,<br>kedavisi (redyoterapi, kemoterapi, redy<br>jana verilen sağlık hizmetleri, | ro izctop tedavileri),                           |                            |
| 🖾 ilave Ücret Alınmayacak                       | Kişiler              | E Doğums<br>Diyalız tı | doku ve kok nucre nakileri;<br>sal anomailer için yapıları cerrahi işlemli<br>edavileri;                             | ere yönelik säğlik hizmetleri,                   |                            |
| III itave ücret Alınmayacak :                   | Sağlık Rizmetleri    | ( Yukanda sa)          | vasküler cerrahi işlemleri için<br>yıan sağlık hizmetlerinde otelcilik hizme                                         | tleri <mark>dahil olma</mark> k üzere herhangi t | bir ilave ücret alınamazı) |
| 🗉 Otelolik niometlerindeit                      | ave Ücret Uygılaması |                        |                                                                                                    |                                                  |                            |
| Tup Bebek Tedavisi                              |                      |                        |                                                                                                    |                                                  |                            |
| Diyaliz                                         |                      |                        |                                                                                                    |                                                  |                            |
| Fizik Tedavi ve Rehabilitasy                    | on                   |                        |                                                                                                    |                                                  |                            |
| özleşme                                         |                      |                        |                                                                                                    |                                                  |                            |
| Acil Sağlık Hizmetleri                          |                      |                        |                                                                                                    |                                                  |                            |
| Frafik Kazaları                                 |                      |                        |                                                                                                    |                                                  |                            |
| Bazı Sağlık Hizmetlerinin Sa<br>Ödeme Kuralları | ğlanma Yöntemleri ve |                        |                                                                                                    |                                                  |                            |
| SUT Klavuz                                      |                      |                        |                                                                                                    |                                                  |                            |
| CCC Dilai Dankasa                               |                      |                        |                                                                                                    |                                                  |                            |

Şekil 10

### 1.4. Tıbbi İşlem Arama:

|           | Tıbbi İşlem          |
|-----------|----------------------|
| -II-(II-) | Arama                |
| 1-00      | Tahlil-Tetkik-Tedavi |

Bir işlemin seçilen il, özel SHS türü ve ilave ücret oranlarına göre hangi özel SHS' de ne kadar ilave ücret tutarıyla yapıldığını gösteren ekrandır.

| Ana Sayfa       | Doktor Arama         | Özel SHS Arama | İlave Ücret Hesaplama | Tıbbi İşlem Arama | Bilmem Gerekenler |
|-----------------|----------------------|----------------|-----------------------|-------------------|-------------------|
| • it            | Seçiniz : Il Seçiniz | :              |                       | ×                 |                   |
| · İşlem         | Seçiniz :            |                |                       | Seç               |                   |
| Tesis Türü      | Seçiniz : Tümü       |                |                       | ~                 |                   |
| ave Ücret Oranı | Seçiniz: 🗌 %30       | □ %45   □      | %50 0 %75 0           | %90               |                   |

Şekil 11

Aşağıdaki ekranda örnek olarak Ankara ilinde MR Beyin işlemini yapabilen, %75 oranında ilave ücret alan tüm tesisler; türleri, alabilecekleri ilave ücret oranları ve tutarları belirtilerek listelenmiştir.

| ,                                                                                                    | Ana Sayfa                                                                                                    | Doktor Arama                                                                                                    | Özel 5H5 Arama                                                                                                    | İlave Ücret Hesapla                                                                                                    | ma Tıbbi İşlem Aı                                                                | rama Bilmem Gere                                                                                                    | kenler                                                                                    |
|----------------------------------------------------------------------------------------------------|----------------------------------------------------------------------------------------------------|----------------------------------------------------------------------------------------------------|----------------------------------------------------------------------------------------------------|----------------------------------------------------------------------------------------------------|----------------------------------------------------------------------------------|----------------------------------------------------------------------------------------------------|-------------------------------------------------------------------------------------------|
|                                                                                                    | • İl Se                                                                                                    | ciniz · ANKARA                                                                                                    |                                                                                                    |                                                                                                    | ~                                                                                |                                                                                                    |                                                                                           |
|                                                                                                    | tislem Co                                                                                                    | MR, BEYIN                                                                                                    |                                                                                                    |                                                                                                    | Se                                                                               | ic l                                                                                                    |                                                                                           |
|                                                                                                    | işiem se                                                                                                    | çınız :                                                                                                    |                                                                                                    |                                                                                                    |                                                                                  | ¥                                                                                                    |                                                                                           |
|                                                                                                    | Tesis Türü Se                                                                                                    | çiniz : Tumu                                                                                                    |                                                                                                    |                                                                                                    | <u> </u>                                                                         |                                                                                                    |                                                                                           |
| Ilave U                                                                                                | Jcret Orani Se                                                                                                    | çiniz : 🛄 9630                                                                                                    | L %45                                                                                                    | 9660 🗹 9675                                                                                                    | 9690                                                                             |                                                                                                    |                                                                                           |
|                                                                                                    |                                                                                                    |                                                                                                    |                                                                                                    | Listele                                                                                                    |                                                                                  |                                                                                                    |                                                                                           |
| (*) <sup>a</sup> alanı<br>Not: İl<br>Biloi çin<br>islerin                                              | lann doldurulması zon<br>lave ücret alınmayı<br>tiklayınız.<br>1 İlave Ücret                                                                                                    | unludur.<br>acak sağlık hizmetleri v<br><b>İeri</b>                                                                                                    | e istisnai sağlık hizmetler t                                                                                      | iesaplamada dikate alınmam                                                                                             | iştir.                                                                           | em ile ilgii İstətistiki Bilgi İcin Ti<br>9                                                                                   | 675 V                                                                                     |
| (*)» alani<br>Not i<br>Biloi çin<br>iislerin<br>1                                                      | iann soldurulması zon<br>lave ücret alınmayı<br><u>tiklavınız</u><br>i İlave Ücret<br>İşlem Adı                                                                                 | uriudur.<br>acak sağlık hizmetleri v<br>leri<br>Tesis Adı                                                                                                    | e istisnai sağlık hizmetler 1                                                                                      | iesaplamada diikate alinmam<br>Tesis Türü                                                                              | şlır.<br>SGK'nın SHS'ye<br>Ödediği Tutar(TL)                                     | em ile ilgili istatstiki Bilgi ign Ti<br>g<br>Alınabilecek En fazla<br>İlave Ücret Tutan(TI                                   | Alınabileci<br>) En fazla İl<br>ücret Orac                                                |
| (*) * alani<br>Not: *<br>Biloi çin<br>islerin<br>I                                                     | iann soldurulması zon<br>lave ücret alınmayı<br><u>tiklayınız</u><br><u>İ İlave Ücret</u><br>İşlem Adı<br>MR, BEYİN                                                             | unudur.<br>acak sağlık hizmetleri v<br>leri<br>Tesis Adı<br>ÖZEL BİLGİ HA:                                                                                   | e istisnai sağlık hizmetler t<br>STANESİ                                                                           | iesaplamada dikkate alınmam<br>Tesis Türü<br>ÖZEL - HASTANE                                                            | şlır.<br>SGK'nın SHS'ye<br>Ödediği Tutar(TL)<br>65,00                            | em ile ilalii istatistiki Bilai fan Tr<br>9<br>Alınabilecek En fazla<br>İlave Ücret Tutarı(Tl<br>52,65                        | Almabileo<br>) En fazla il<br>ücret orai<br>(%)                                           |
| (*) * alani<br>Not: i<br>Biloi çin<br>iislerin<br>I<br>ARA                                             | iann toidunuimaai zon<br>lave ücret ainmayu<br><u>télavınız</u> .<br>I <u>İlave Ücret</u><br>İşlem Adı<br>MR, BEYİN<br>MR, BEYİN                                                | arludur.<br>acak sağlk hizmetleri v<br>leri<br>Tesis Adı<br>ÖZEL BİLGİ HA:<br>ÖZEL ÇANKAYA                                                                   | e istisnai sağlık hizmetler i<br>STANESİ<br>A DORUK HASTANESİ                                                      | resaplamada dikkate alınmam<br>Tesis Türü<br>ÖZEL - HASTANE<br>ÖZEL - HASTANE                                          | ışlır.<br>SGK'nın SHS'ye<br>Ödediği Tutar(TL)<br>65,00<br>65,00                  | em ile ilgili istristiki Bilgi fon Tr<br>9<br>Alınabilecek En fazla<br>İlave Ücret Tutarı(TL<br>52,65<br>52,65                | Alınabileci<br>) En fazla İl<br>ücret Orat<br>(%)<br>%75<br>%75                           |
| (*) <sup>a</sup> alani<br>Not: i<br>Biloi çin<br>islerin<br>I<br>ARA<br>ARA<br>ARA                     | iann toldurulmaai zon<br>lave ücret alınmayı<br><u>tkiavınız</u> .<br><u>İlave Ücret</u><br><u>İşlem Adı</u><br>MR, BEYİN<br>MR, BEYİN<br>MR, BEYİN                             | arludur.<br>acak sağlk hizmetleri v<br>leri<br>Tesis Adı<br>ÖZEL BİLGİ HA:<br>ÖZEL ÇANKAYA<br>ÖZEL POLATLI                                                   | e istisnai sağlık hizmetler i<br>STANESİ<br>A DORUK HASTANESİ<br>CAN HASTANESİ                                     | Tesis Türü<br>ÖZEL - HASTANE<br>ÖZEL - HASTANE                                                                         | sgir.<br>SGK'nin SHS'ye<br>Ödediği Tutar(TL)<br>65,00<br>65,00<br>65,00          | am ile ilgii istatistiki Bigi icin Ti<br>Alınabilecek En fazla<br>İlave Ücret Tutan(TL<br>52,65<br>52,65<br>52,65             | Almabileo<br>) En fazla il<br>Ucret Oral<br>(%)<br>%75<br>%75                             |
| (*) <sup>a</sup> alani<br>Not: <sup>ii</sup><br>Biloi çin<br>iislerin<br>I<br>ARA<br>ARA<br>ARA<br>ARA | iann toldunulmaai zon<br>lave ücret alınmayı<br><u>tkiavınız</u> .<br><b>İ İlave Ücret</b><br><b>İşlem Adı</b><br>MR, BEYİN<br>MR, BEYİN<br>MR, BEYİN<br>MR, BEYİN<br>MR, BEYİN | arludur.<br>acak sağlık hizmetleri v<br>leri<br>Tesis Adı<br>ÖZEL BİLGİ HA:<br>ÖZEL ÇANKAYA<br>ÖZEL POLATLI<br>ÖZEL VENI VİD                                 | e istisnai sağlık hizmetler i<br>STANESİ<br>A DORUK HASTANESİ<br>CAN HASTANESİ<br>İ MAMAK HASTANESİ                | Tesis Türü<br>ÖZEL - HASTANE<br>ÖZEL - HASTANE<br>ÖZEL - HASTANE<br>ÖZEL - HASTANE<br>ÖZEL - HASTANE                   | sjir.<br>SGK'nin SHS'ye<br>Ödediği Tutar(TL)<br>65,00<br>65,00<br>65,00<br>65,00 | em ile ilgili istatistiki Bilgi icin Ti<br>Alimabilecek En fazla<br>ilave Ücret Tutari(TL<br>52,65<br>52,65<br>52,65<br>52,65 | Almabileo<br>) En fazla il<br>Ucret Oral<br>(%)<br>%75<br>%75<br>%75<br>%75               |
| (*)* alani<br>Not il<br>Biloi cin<br>isislerin<br>ARA<br>ARA<br>ARA<br>ARA<br>ARA                      | iann doldunulması zon<br>lave ücret alınmayı<br>tislavnuz.<br>A İlave Ücreti<br>İşlem Adı<br>MR, BEYİN<br>MR, BEYİN<br>MR, BEYİN<br>MR, BEYİN<br>MR, BEYİN                      | arludur.<br>acak sağlık hizmetleri v<br>leri<br>Özel Bilgi HA:<br>ÖZEL ÇANKAYA<br>ÖZEL ÇANKAYA<br>ÖZEL POLATLI<br>ÖZEL VENI VID<br>ÖZEL ORTADOC<br>HASTANESI | e istisnai sağlık hizmetler t<br>STANESİ<br>A DORUK HASTANESİ<br>CAN HASTANESİ<br>İ MAMAK HASTANESİ<br>ĞU 19 MAYIS | Tesis Türü<br>ÖZEL - HASTANE<br>ÖZEL - HASTANE<br>ÖZEL - HASTANE<br>ÖZEL - HASTANE<br>ÖZEL - HASTANE<br>ÖZEL - HASTANE | spir.<br>SGK'nim SHS'ye<br>Odediği Tutar(TL)<br>65,00<br>65,00<br>65,00<br>65,00 | Ahnabilecek En fazla<br>Ilave Ücret Tutan(TU<br>52,65<br>52,65<br>52,65<br>52,65<br>52,65<br>52,65                            | Almabilec<br>675  Almabilec<br>En fazla I<br>Ücret Ora<br>(%)<br>%75<br>%75<br>%75<br>%75 |

Şekil 12

### **1.5. Bilmem Gerekenler Neler?**

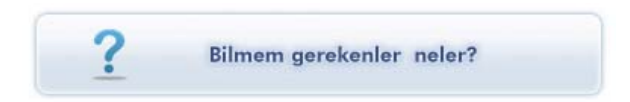

Muayene katılım payı, ilave ücret, tüp bebek tedavisi, diyaliz, fizik tedavi ve rehabilitasyon, sözleşme, acil sağlık hizmetleri, trafik kazaları vb. konular hakkında kısa bilgilerin verildiği ekrandır.

| Ana Sayfa                                 | Doktor Arama              | Özel SHS Arama                                    | İlave Ücret Hesaplama                                                                    | Tıbbi İşlem Arama                                                          | Bilmem Gerekenler Neler                                                     |
|-------------------------------------------|---------------------------|---------------------------------------------------|------------------------------------------------------------------------------------------|----------------------------------------------------------------------------|-----------------------------------------------------------------------------|
| uavene Katılım Pava                       |                           | Bazı Sağlık Hizmet                                | lerinin Sağlanma Yöntemleri ve Öd                                                        | deme Kuralları                                                             |                                                                             |
| ave Ücret                                 |                           | Estetik amaçlı yapıları<br>Kurumca ödenmez.       | sağlık hizmetleri Kuruma fatura edilemez                                                 | . Estetik amaçlı yapıldığı tespit ec                                       | dilen sağlık hizmetine ilişkin giderler                                     |
| üp Bebek Tedavisi                         |                           | Kaplica tesisleri ile sõz                         | leşmeler yapılıncaya kadar bu sağlık hizn                                                | neti sunucularından kişilerce alına                                        | n sağlık hizmeti bedelleri SUT?ta                                           |
| iyaliz                                    |                           | belirtilen usul ve esasl<br>kurum veya kuruluşlar | ar dâhilinde kişilere ödenmesi suretiyle,<br>ındaki diş üniteleri ile sözleşme yapılınca | serbest diş hekimlikleri ile Kurumla<br>ya kadar ise bu sağlık hizmeti sun | a sözleşmesiz resmi veya özel sağlık<br>ucularından kişilerce alınan sağlık |
| izik Tedavi ve Rehabi                     | ilitasyon                 | hizmeti bedelleri Kurun                           | n mevzuatı (SUT ta düzenleme yok ise d                                                   | iğer düzenlemeler) dahilinde kişile                                        | ere ödenmesi suretiyle karşılanır.                                          |
| özleşme                                   |                           | Finansmanı sağlanan s                             | sağlık hizmetleri, Kurumla sağlık hizmeti s                                              | unucuları arasında sağlık hizmeti                                          | satın alımı sözleşmeleri yapılması veya                                     |
| cil Sağlık Hizmetleri                     |                           | karşlanır.                                        | izleşmesiz sayık nizmeti sunucularındarı                                                 | saur aldıkları sayık hizmetleri yıd                                        | erennin kişilere olermesi sureoyle                                          |
| rafik Kazaları                            |                           |                                                   |                                                                                          |                                                                            |                                                                             |
| azı Sağlık Hizmetlerir<br>İdeme Kuralları | nin Sağlanma Yöntemleri v | ve                                                |                                                                                          |                                                                            |                                                                             |
| UT Klavuz                                 |                           |                                                   |                                                                                          |                                                                            |                                                                             |
|                                           |                           |                                                   |                                                                                          |                                                                            |                                                                             |

Şekil 13

### 1.6. Geçmiş Tedavi Giderlerim Neler?

Ne kadar muayene katılım payı ödenmiş, tedavi bilgilerinin doğruluğu, tıbbi malzeme masrafları ve ilaçların ne zaman biteceği hakkında detaylı bilgi için <u>www.türkiye.gov.tr</u> adresine yönlendirmenin yapıldığı ekrandır.

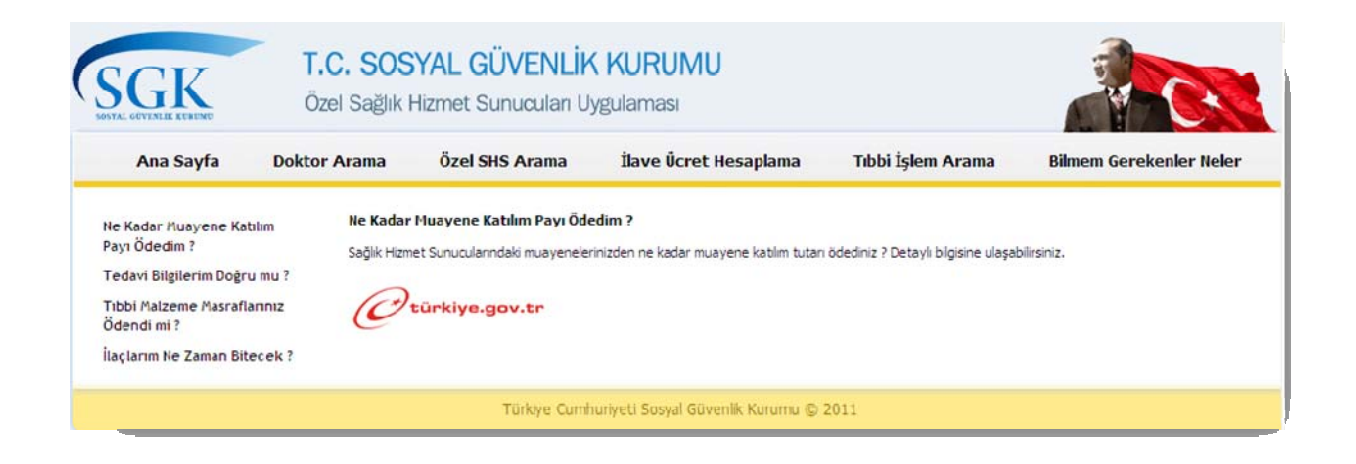

Şekil 14

### 2. SHS Veri Giriş Ekranları:

Özel Sağlık Hizmet Sunucuları uygulamasında SHS'nin genel bilgileri, SHS'de çalışan doktor bilgileri, SHS'de sunulan işlemler hakkında bilgiler ve SHS'nin iletişim bilgileri SHS'ler tarafından bildirilmektedir. SHS'lerin üye girişi yaparak ulaştıkları SHS Genel Bilgiler ekranı, SHS Doktor Bilgileri ekranı, SHS Sunulan İşlemler ekranı ve SHS İletişim Bilgileri ekranını kullanarak bu bilgilerin girişlerini yapabilmektedirler.

|                 | Hastaneni Seç                                | : Doktoruna Ulaş                             |                 |        |
|-----------------|----------------------------------------------|----------------------------------------------|-----------------|--------|
|                 |                                              | - (+ - 3                                     |                 |        |
| Şehrin          | Ne Kadar İlave I                             | Branş Seçin Doktorunuza<br>Ücret Ödeyeceğim? | i Ulaşın        |        |
|                 | Hastane,<br>Sağlık Merkezi vb. Arama         | Doktor Aran                                  | na              |        |
| <b>A</b>        | Tıbbi İşlem<br>Arama<br>Tohlil-Tetkik-Tedavi | İlave Ücret<br>Hesaplama                     |                 |        |
| <b>?</b> Bil    | mem gerekenler neler?                        | Geçmiş tedavî gid                            | lerlərim neler? |        |
|                 | Türkiye Cumhuriyeti Sos                      | yal Givenlik Kurumu © 2011                   |                 | nirisi |
| T.C. SOSYAL GÜV | ÆNLÍK KURUMU                                 |                                              |                 |        |
| ÖZEL SAĞLIK H   | IZMET SUNUCULARI                             | UYGULAMASI                                   |                 |        |
| Ku              | ıllanıcı Girişi                              |                                              |                 |        |
| Kull            | anici Adi :                                  |                                              | ]               |        |

Giriş Yap

#### Şekil 15

SHS'ler MEDULA' da kullanılan Sağlık Tesisi Yönetici kullanıcı adı ve şifresiyle sisteme giriş yaparlar.

Sisteme kullanıcı adı ve parolasıyla giriş yaptıktan sonra tesis, doktor, sunulan işlemler ve iletişim bilgilerini güncelleme ekranlarına ulaşmak için Şekil 16'da gösterilmiş resme tıklanabilir.

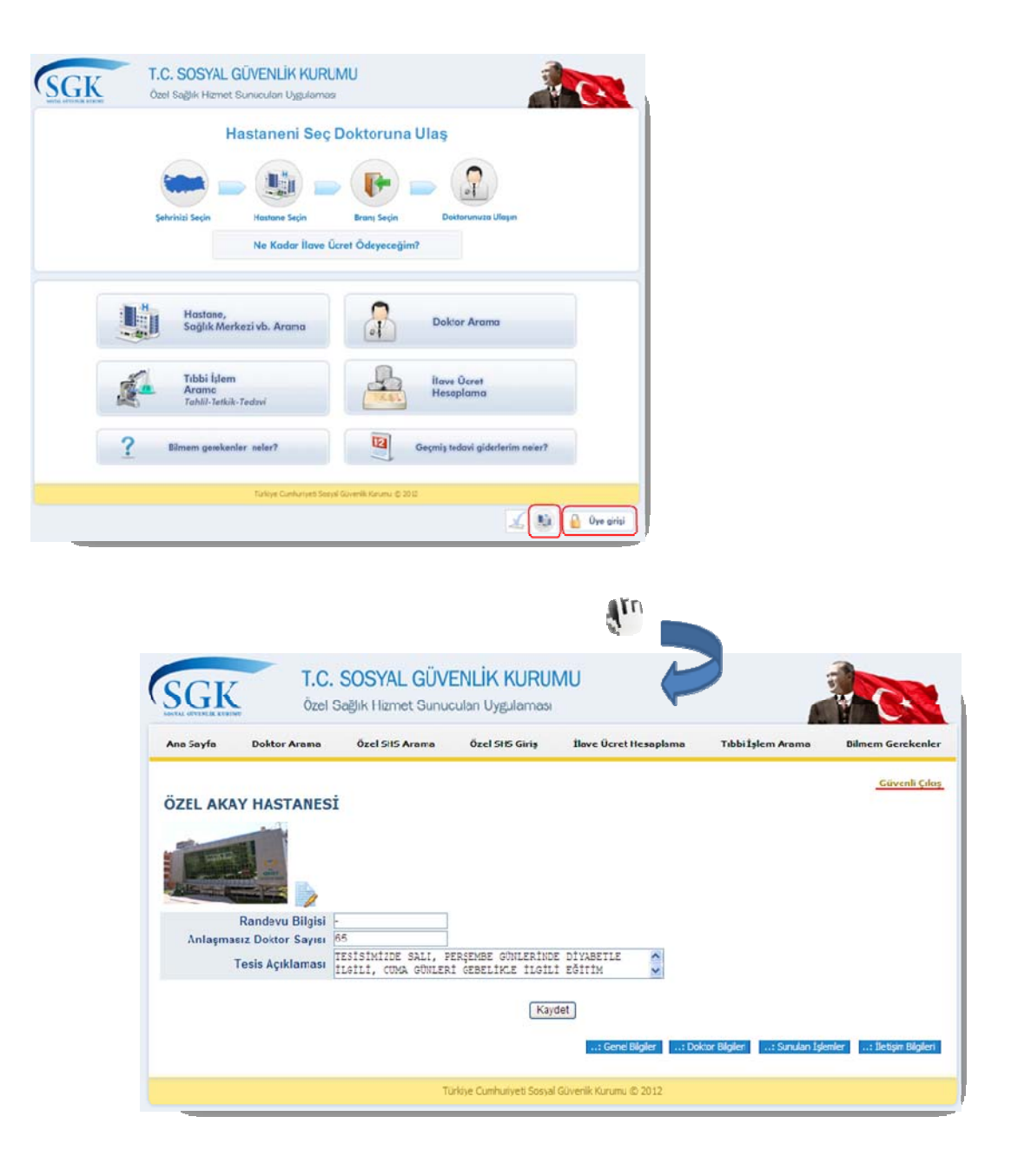

Şekil 16

### 2.1. SHS Genel Bilgiler Ekranı:

SHS'lerin fotoğrafları (fotoğraf boyutu en fazla 300KB olmalıdır), randevu bilgisi, anlaşmasız doktor sayısı ve tesis açıklaması bilgilerini kaydettikleri ekrandır.

| na Sayfa   | Doktor Arama                                               | Ozel SHS Arama                | Özel SHS Giris  | Bave Ocret Hesaplama | Tibbi İşlem Arama | Bilmem Gereken |
|------------|------------------------------------------------------------|-------------------------------|-----------------|----------------------|-------------------|----------------|
| Sec 🕑      | glik hizmet sunucus                                        | u bilgisi kaydedildi.         |                 |                      |                   |                |
|            |                                                            |                               |                 |                      |                   | Güvenil Q      |
| North Arts | ANIA MACETTED                                              | ET TE CEDD AND                | TTD MEDKEZT     |                      |                   |                |
| OZEL AD    | WWW.ETTEN                                                  | CLILLIN GERMANI               | THE PAREA       |                      |                   |                |
| OZEL AD    | Res                                                        |                               | THE PRESE       |                      |                   |                |
| OZEL AD    |                                                            |                               | THE PROCESS     |                      |                   |                |
| CALL AD    |                                                            |                               | T P PEPALZA     |                      |                   |                |
| SZEL AD    |                                                            |                               |                 |                      |                   |                |
| SZEL AD    | Randevu Bilgisi                                            | Yok                           |                 |                      |                   |                |
| Antaşın    | Randevu Bilgisi<br>nasiz Doktor Sayisi                     | Yok<br>2                      |                 |                      |                   |                |
| Aniaşın    | Randevu Bilgisi<br>nasiz Doktor Sayısı                     | Yok.                          | m eğitimleri ve | rilmektedir.         |                   |                |
| Anlaşır    | Randevu Bilgisi<br>nasiz Doktor Sayisi<br>Tesis Açıklaması | Yok.                          | m eğitimleri ve | cilmektedir.         |                   |                |
| Anlaşın    | Randevu Bilgisi<br>nasi: Doktor Sayisi<br>Tesis Açıklaması | Yok.<br>2<br>Tesisiminde doğu | m eğitimleri ve | tilmektedir.         |                   |                |

Şekil 17

### 2.2. SHS Doktor Bilgileri Ekranı

SHS'lerin doktorların fotoğraflarını (fotoğraf boyutu en fazla 300KB olmalıdır), mesleki ilgi alanlarını, çalışma gün ve saatlerine ilişkin bilgileri kaydettikleri ekrandır. Gerektiğinde bu bilgiler üzerinde değişiklik yapabilirler.

| Ama Sayla      | Doktor Arama Özel SHS A       | rama Özel SHS Giriş | Bave Ocret Hesap  | Aama   | Télés       | talan talan di Alama | Doktor Bilgleri |          |
|----------------|-------------------------------|---------------------|-------------------|--------|-------------|----------------------|-----------------|----------|
| Doktorlar      |                               |                     |                   |        |             | 1224                 |                 |          |
| Çalışma Şekli  | Brans                         | Ad                  | Soyad             | Pzt    | Set (P      |                      |                 |          |
| am Zamanii     | ACB.                          | EMINE AS            | JHAN TÜRKOĞLU     | 5-24   |             |                      |                 |          |
| am Zamanik     | GOZ HASTALIKLARI              | MJSTAFA             | SAVE3             | 6-0    | 6-17 6-1    | and the second       |                 |          |
|                | ACIL                          | 28P.AHOM            | AKAL              |        |             |                      | Gözet.          |          |
|                | GENEL CERRARE                 | SAME                | BAYRAM            | 5-12   | 6-0         | · PORT               |                 |          |
| am Zamanili    | GENEL CERRAH                  | METIN               | TAMER             | 9-16   | 9-12        |                      |                 |          |
| em Zamanik     | HULAK-BURUN-BOĞAZ             | SELAMATT            | IN TUPKOGU        | 7.12   | 0-13        | Doktor Adı           | EMINE ASLIHAN   |          |
| im Zamanili    | IÇ HASTALIKLARI (DAHILIYE)    | AP3F                | TULUK             | 10-12  |             | Doktor Soyadı        | TÜRKOĞLU        |          |
|                | NOROLOX                       | MJSTAFA             | UNGUR             | 9-24   | 9-18 22-    | Doktor Branss        | ACIL            |          |
|                | ACIL                          | ASUMAN              | METIN             | 22-24  | 12-         | Doktor Çalışma Şekli | Tam Zamanili    |          |
| em Zamanii     | COCUK SAGUNI VE HASTALINLARI  | (PEDIATRI) MURHAN   | PEK               |        |             | Mesleki İlgi Alanı   | deneme          |          |
| ayfa   1 🛃 🖬   |                               |                     | - Centel Distaire | Desido | Contract of | Çalışma Gunu         | Seginiz 🕑       |          |
|                |                               |                     | Industry of the   |        |             | Başlangıç Saati      | Segini          |          |
| ye Cumhunye5 I | Sovja Goverilik Kurumu © 2012 |                     |                   |        |             | Bitiş Saati          | Seçini          |          |
|                |                               |                     |                   |        |             |                      | Elle            |          |
|                |                               |                     |                   |        |             | Çalışma Saatleri     |                 |          |
|                |                               |                     |                   |        |             | Gûn                  | Başlangıç Saati | Bith Sau |
|                |                               |                     |                   |        |             | PAZARTESI            | 05,00           | 24,00    |

Şekil 18

### 2.3. SHS Sunulan İşlemler Ekranı

SHS'ler tarafından yapılan işlemler bu ekrandan kaydedilir veya kaldırılır. İşlemler hakkında dosya yüklemesi yapılabilmektedir. Gerekli değişiklikler yapıldıktan sonra 'Kaydet' düğmesine basılmasıyla sunulan işlemler hakkında yapılan değişiklikler kayıt edilmiş olur.

|              |                      | ä term t                | A tour out        |                       |                   |                  |
|--------------|----------------------|-------------------------|-------------------|-----------------------|-------------------|------------------|
| Ana Sayta    | Doktor Arama         | Ozel SHS Arama          | Ozel SHS Giriş    | Ilave Ucret Hesaplama | Tibbi İşlem Arama | Bilmem Gerekenle |
| Sunulan İs   | slemler              |                         |                   |                       |                   | Güvenli Çıkı     |
| İş           | lem :                | Gözat.                  |                   | Dosya Yükle           |                   |                  |
| şlem Adı     |                      |                         |                   |                       |                   |                  |
| ENIL FRAKTÜR | R ONARIMI            |                         |                   |                       |                   | ×                |
| ENIL DORSAL  | VEN LÍGASYONU        |                         |                   |                       |                   | ×                |
| ENEKTOMİ (P  | ARSİYEL)             |                         |                   |                       |                   | ×                |
| ARAFIMOZIS I | REDÜKSİYONU          |                         |                   |                       |                   | ×                |
| 11KROCERRAH  | I ILE PENIS REKONSTR | KÜKSİYONU + PENİL İMPLA | NT YERLEŞTİRİLMES | 1                     |                   | ×                |
| ORPUS KAVER  | RNOZUM DRENAJI (PRİ  | APİSMUS)                |                   |                       |                   | ×                |
| ÜNNET        |                      |                         |                   |                       |                   | ×                |
| İMOZİS AÇILM | ASI                  |                         |                   |                       |                   | ×                |
| KSPOZE OLMI. | UŞ PENİL İMPLANTIN Ü | ZERİNİN ÖRTÜLMESİ       |                   |                       |                   | ×                |
| KSPOZE OLMI. | JŞ PENİL İMPLANTIN Ç | IKARILMASI              |                   |                       |                   | ×                |
| ayfa   1 🔽   |                      |                         |                   |                       |                   |                  |
|              |                      |                         | Kay               | det                   |                   |                  |

Şekil 19

### 2.4. SHS İletişim Bilgileri Ekranı

SHS'nin iletişim bilgileri bu ekrandan kaydedilir. Bu bilgiler SHS Genel Bilgiler ekranında ve google map aracılığıyla harita üzerinde gösterilir.

| Güvenli Çi |
|------------|
|            |
|            |
|            |
|            |
|            |
|            |
|            |
|            |
|            |
|            |
|            |
|            |
|            |

Şekil 20

Sağlık Hizmet Sunucuları' nın girdiği bilgilerden SHS Genel Bilgiler ekranındaki randevu ve açıklama alanları; Doktor Bilgileri ekranında ise ilgi alanı ve fotoğraf alanları GSS Genel Müdürlüğü tarafından onaylandıktan sonra yayınlanacaktır.

### İletişim

Sorularınız için shsweb@sgk.gov.tr adresine mail atabilirsiniz.